## How to configure the LCR table of PRI gateway in "five" steps

## Situation...

Let's say we have SIM cards of two GSM operators (16 pcs. for each one):

The first one, we will call it  $N_5$ , it has following prefixes (602, 606, 607, 723, 724) and it requires you to dial the number from your mobile phone with the international prefix (+420). All numbers have a nine digit length with the prefix but without the international prefix The second one, we may call it NobiCell, has the following prefixes (901, 902, 907, 909) and requires you to dial the number from your mobile phone with the prefix (0). All numbers have a nine digit length with the prefix (1) and requires have a nine digit length with the prefix (1).

1<sup>st</sup> step We have to assign modules to two **GSM outgoing groups** (for each operator one).

The first step we have to do is place the SIM cards into the SIM holders. We will start with modules 0-15 using the  $N_5$  operator SIMs. Modules 16-31 will follow the same procedure but using the NobiCell SIMs.

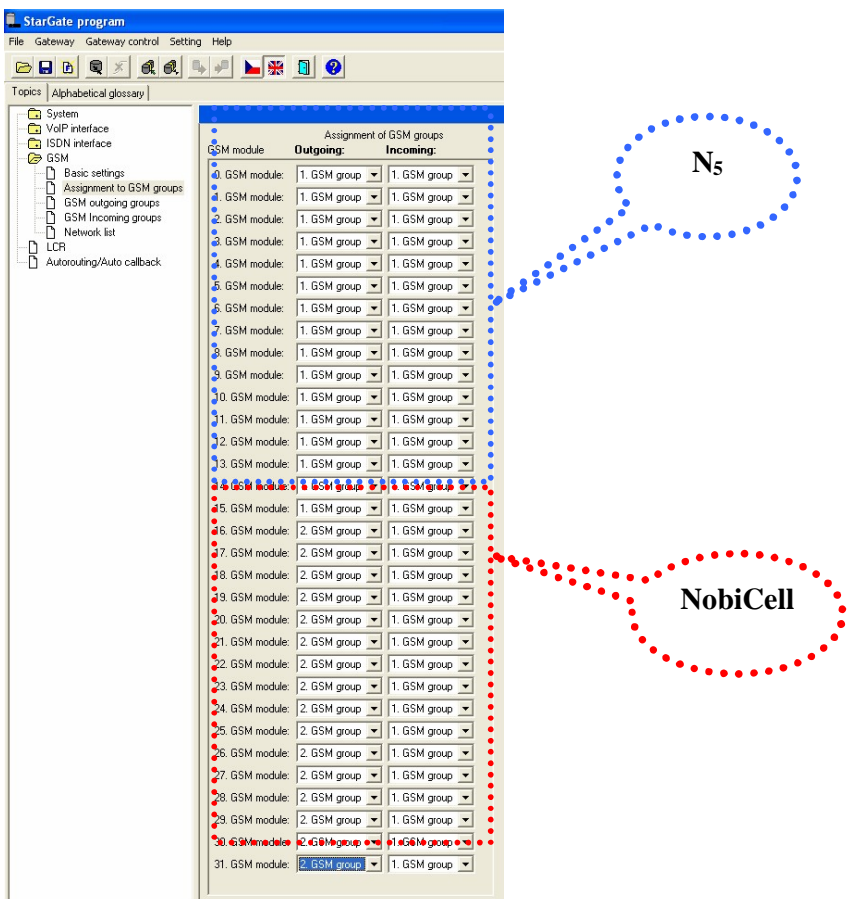

2<sup>nd</sup> step Configuration of outgoing groups.

We have to select the option **SIM1** for the **Mode of switching SIM card** (the SIM inserted in the SIM holder 1 will be used all the time). In the parameter **CLIR** select option **Factory**.

The settings written above will configure both GSM outgoing groups. For switching between groups you can use the tabs.

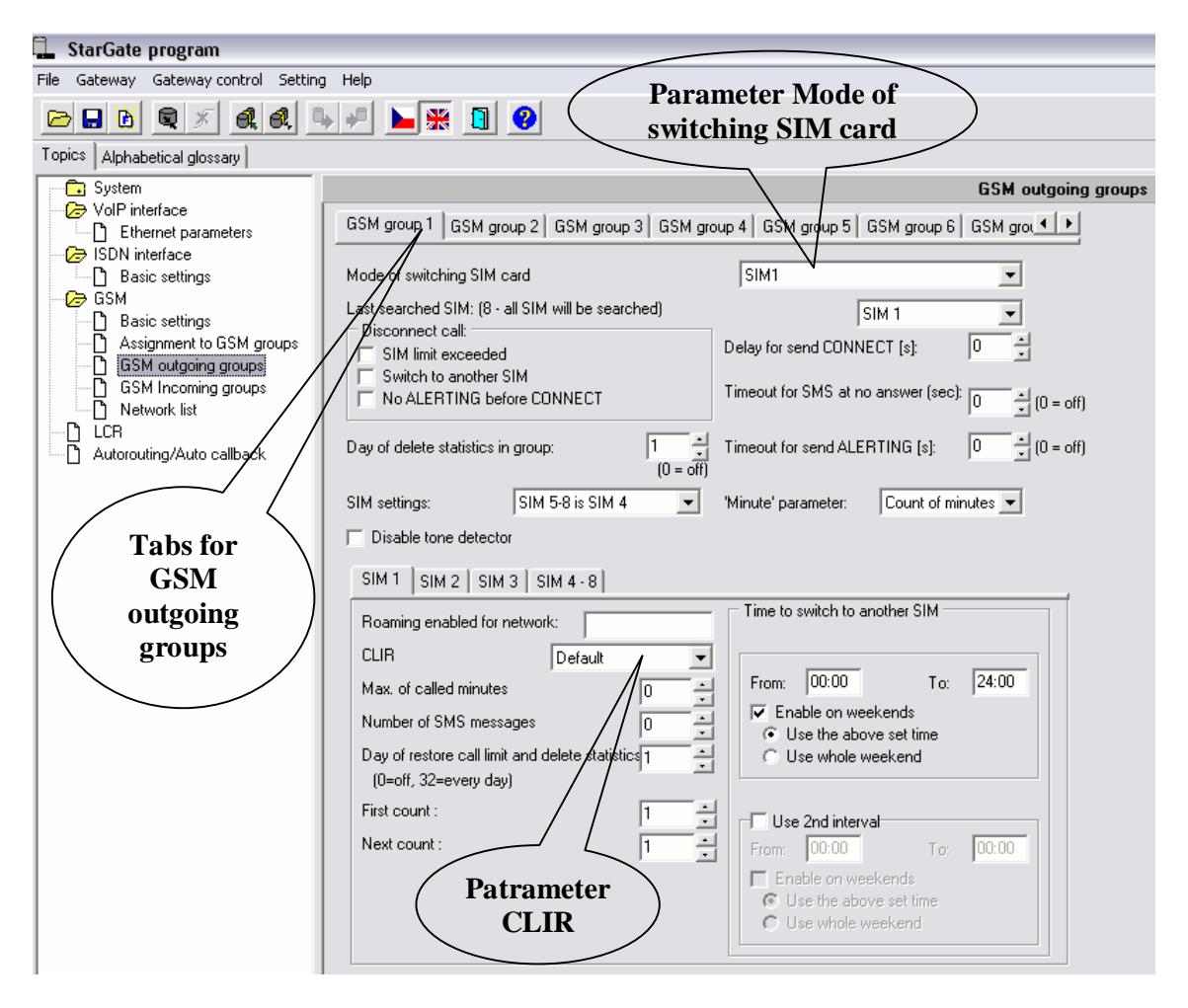

 $3^{rd}$  step We have to create two network lists, the first one for N<sub>5</sub> and the second one for NobiCell.

N<sub>5</sub> network list:

We configure the normalization of Called party number in the **Table of replaced prefixes** (the number in front of the slash mark is replaced by number behind the slash mark, if there is not any number in front of the slash mark it is equaled to "everything").

We also have to fill in the **Table of prefixes** with all prefixes of the  $N_5$  operator. Because all numbers are 9 digits length, it is not necessary to specify for each prefix, we can use the parameter **Default number of digits** and fill there the value **9**.

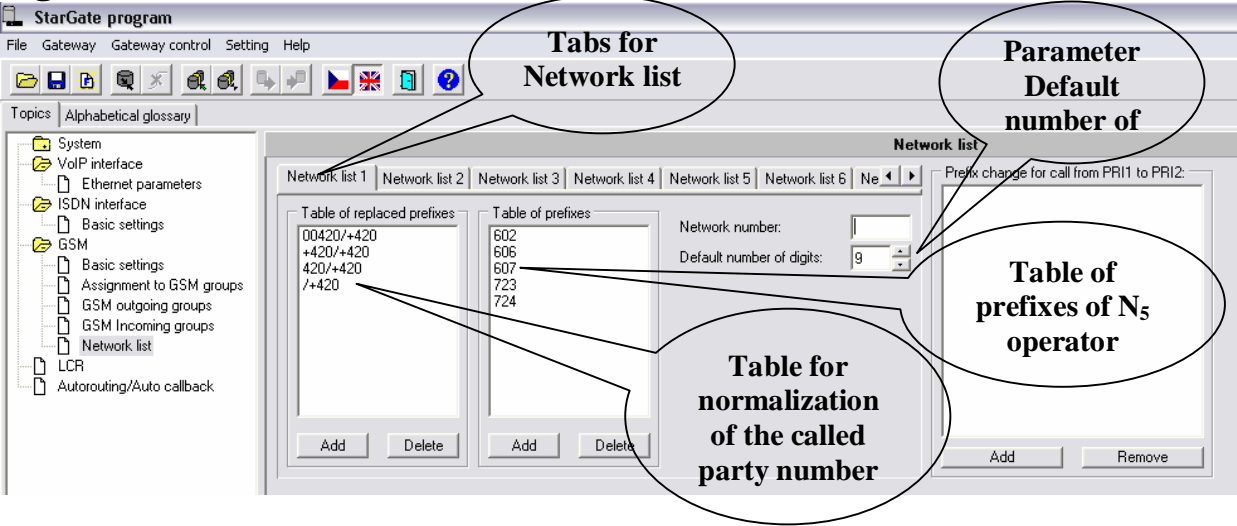

NobiCell network list:

We configure the normalization of Called party number in the **Table** of replaced prefixes (the number in front of the slash mark is replaced by number behind the slash mark, if there is not any number in front of the slash mark it is equaled to "everything").

We also have to fill in the **Table of prefixes** with all prefixes of the  $N_5$  operator. Because all numbers are 9 digits length, it is not necessary to specify for each prefix, we can use the parameter **Default number of digits** and fill there the value **9**.

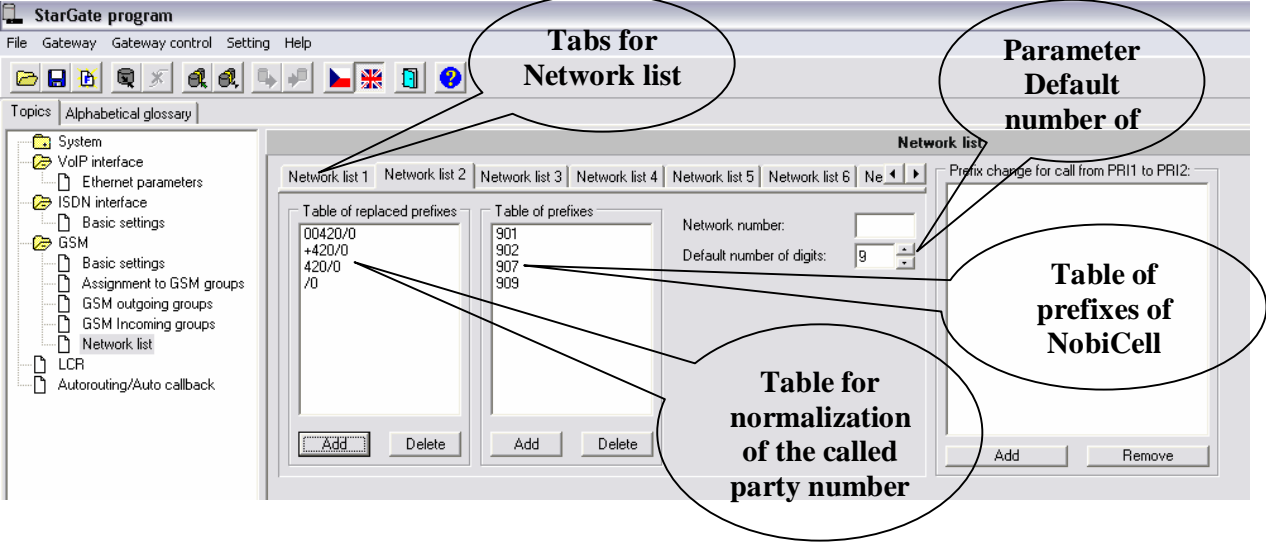

 $4^{th}$  step We have to configure lines in the LCR table where we bind together **Outgoing GSM groups** with **Network lists**. Click on **ADD** button to add the first line and configure it the following way for the N<sub>5</sub>:

| Enter LCR parameter       | rs                 |            |          |
|---------------------------|--------------------|------------|----------|
| Network list              | Network list 1     | GSM Groups | •        |
| Time restriction of use - |                    | None       | -        |
| From: 00:00               | To: 24:00          | None       |          |
| Enable on weekends        |                    | None       |          |
| C Use the above set       | t time             | None       | <u> </u> |
| Max. length of call [min] | : 0 - (0=no limit) | None       |          |
|                           | · · ·              | None       | -        |
| 0.K. Ca                   | ancel              |            |          |

Click on **ADD** button again to add the second line and configure it the following way for the NobiCell:

| Enter LCR parameters                                                                                                    |                |            |   |
|----------------------------------------------------------------------------------------------------|----------------|------------|---|
| Network list                                                                                                    | Network list 2 | GSM Groups | • |
| Time restriction of use -                                                                                                    |                | None       | - |
| From: 00:00                                                                                                    | To: 24:00      | None       | - |
| <ul> <li>✓ Enable on weekends</li> <li>✓ Use whole weekend</li> <li>✓ Use the above set time</li> <li>Max. length of call [min]: 0</li> </ul> |                | None       | - |
|                                                                                                    |                | None       | - |
|                                                                                                    |                | None       | - |
|                                                                                                    | <u>.</u>       | None       | - |
| 0.K. Ca                                                                                                    | incel          |            |   |

Now you can see two LCR lines in the LCR table:

| 📮 StarGate program                   |                        |                |        |          |     |
|--------------------------------------|------------------------|----------------|--------|----------|-----|
| File Gateway Gateway control Setting | g Help                 |                |        |          |     |
|                                      | 🖌 📲 🖿 🎇 🚺 😢            |                |        |          |     |
| Topics Alphabetical glossary         |                        |                |        |          |     |
| System                               |                        |                |        |          | LCR |
| VoIP interface                       | Networ Time limitation | Weekends       | GSM Gr | Limit    |     |
| GSM                                  | 1 00:00 - 24:00        | Whole weekends | 1      | No limit |     |
| - C LCB                              | 2 00:00 - 24:00        | Whole weekends | 2      | No limit |     |
| Autorouting/Auto callback            |                        |                |        |          |     |

5<sup>th</sup> step We have to connect the phone handset to the AUX card and make a test call. The menu for test calls we can find under Gateway control:

| 📕 StarGate p  | rogram                                                                                                    |          |                                   |
|---------------|----------------------------------------------------------------------------------------------------|----------|-----------------------------------|
| File Gateway  | Gateway control Setting Help                                                                                                    |          |                                   |
| Topics Alphat | Diagnostics<br>Info about actual calls<br>Connection state<br>Buffer state<br>Tracing<br>GSM monitor info<br>Export statistics to file<br>Delete statistics from gate<br>Delete statistics of GSM modules<br>Online commands |          | imitat<br>24:00<br>24:00<br>24:00 |
|               | Data from gateway<br>Data into gateway<br>Reset<br>Factory reset                                                                                                    | F3<br>F2 |                                   |
|               | Record AUX                                                                                                    |          |                                   |
|               | Date and time<br>Change user name and password<br>Set keylock                                                                                                    |          |                                   |
|               | Save call data<br>Save call data and delete                                                                                                    |          |                                   |
|               | Test calls                                                                                                    |          |                                   |
|               | Voice message                                                                                                    |          |                                   |
|               | Terminal                                                                                                    |          |                                   |
|               |                                                                                                    |          |                                   |

In the window select the option "To GSM (according to the called prefix). To the space **called number** the write number you want to dial (use the form of the called party number in which StarGate receives it from the PBX).

Click on the Dial button.

The call will be established to mobile phone number written in the line **called number**.

| 🖡 Test calls                                                                                                    |                                                                                                    |
|----------------------------------------------------------------------------------------------------|----------------------------------------------------------------------------------------------------|
| Test call from AUX test interface         Rotating B-channels         Via B-channel numb         Via GSM module number         O         Connect 2 GSM modules         O         Called number:         Joint         Limit:         (O=off)         Dial | Connect following incoming call   First incoming call from ISD  Incoming call from B-cannel nurr  From GSM module number  First incoming call from GSM  Connect  connect |
|                                                                                                    |                                                                                                    |
| ☐ Capture in file File n                                                                                                    | ame: C:\Program Files\2N Telekomunika                                                                                                    |
| Stop tracing Clear                                                                                                    | Leave                                                                                                    |